## CITY OF DETROIT SUPPLIER PORTAL – HOW TO VIEW INVOICES

How to view Invoices via Supplier Portal

Step by Step instructions for Supplier to view their Invoices submitted to the City of Detroit via Supplier Portal.

Shay Schaufele sschaufele@astcorportion.com

## How to view Invoices submitted to the City of Detroit via Supplier Portal

Log into Oracle Supplier Portal using your Contact email address and password.

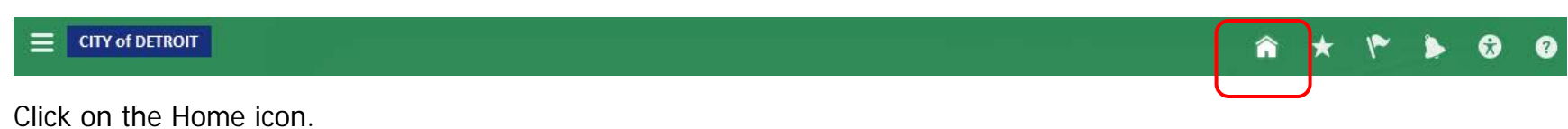

|                                           |            |                     | a a -           | * * * *                | 😚 🕜 SANDY WADE - AST 🔫 |
|-------------------------------------------|------------|---------------------|-----------------|------------------------|------------------------|
| SANDY WADE - AST                          | <b>74</b>  | Configurator Models | Supplier Portal | Social Getting Started |                        |
| 1     0       Conversations     Following | 0<br>owers | Marketplace         | Worklist        |                        |                        |
| 1 Employee News<br>0 My Flags             | ⊖<br>⊝     |                     |                 |                        |                        |
|                                           |            |                     |                 |                        |                        |
|                                           |            |                     |                 |                        |                        |
|                                           |            |                     |                 |                        |                        |

You will be directed to the Home page. Click on the Supplier Portal icon.

| CITY of DETROIT                                                                                                    | 🕋 🌾 🍃 😚 🕜 SANDY WADE - AST 🥆     |
|----------------------------------------------------------------------------------------------------|----------------------------------|
| Overview                                                                                                    |                                  |
| Summary Orders Agreements Schedules                                                                                                    |                                  |
| / Worklist                                                                                                    | Q                                |
|                                                                                                    |                                  |
| My Tasks 🔻 Actions 🔻 🧭 🚫 Assigned 🔽                                                                                                    |                                  |
| ▶ Title                                                                                                    | Number Creator Assigned Priority |
| No tasks are available                                                                                                    |                                  |
|                                                                                                    |                                  |
|                                                                                                    |                                  |
|                                                                                                    |                                  |
| 4 14/                                                                                                    |                                  |
| a watchist                                                                                                    | Supplier News                    |
| Refresh Start Time 12/29/16 4:25 PM                                                                                                    |                                  |
| A CAREAR AND A CAREAR AND A CAR |                                  |
| Changed or canceled in the last 7 days                                                                                                    |                                  |
| Expiring                                                                                                    |                                  |
| Opened in the last 7 days                                                                                                    |                                  |
| Pending acknowledgment                                                                                                    |                                  |
| Pending authoring                                                                                                    |                                  |
| Generations                                                                                                    |                                  |
| Closing in next 7 days                                                                                                    |                                  |
| Closing today                                                                                                    |                                  |
| Open invitations                                                                                                    |                                  |
|                                                                                                    |                                  |
| Changed or canceled in the last 7 days                                                                                                    |                                  |
| I Onened in the last 7 days                                                                                                    |                                  |

You will be directed to the Overview page. Click on the List icon on the far-right side of the page.

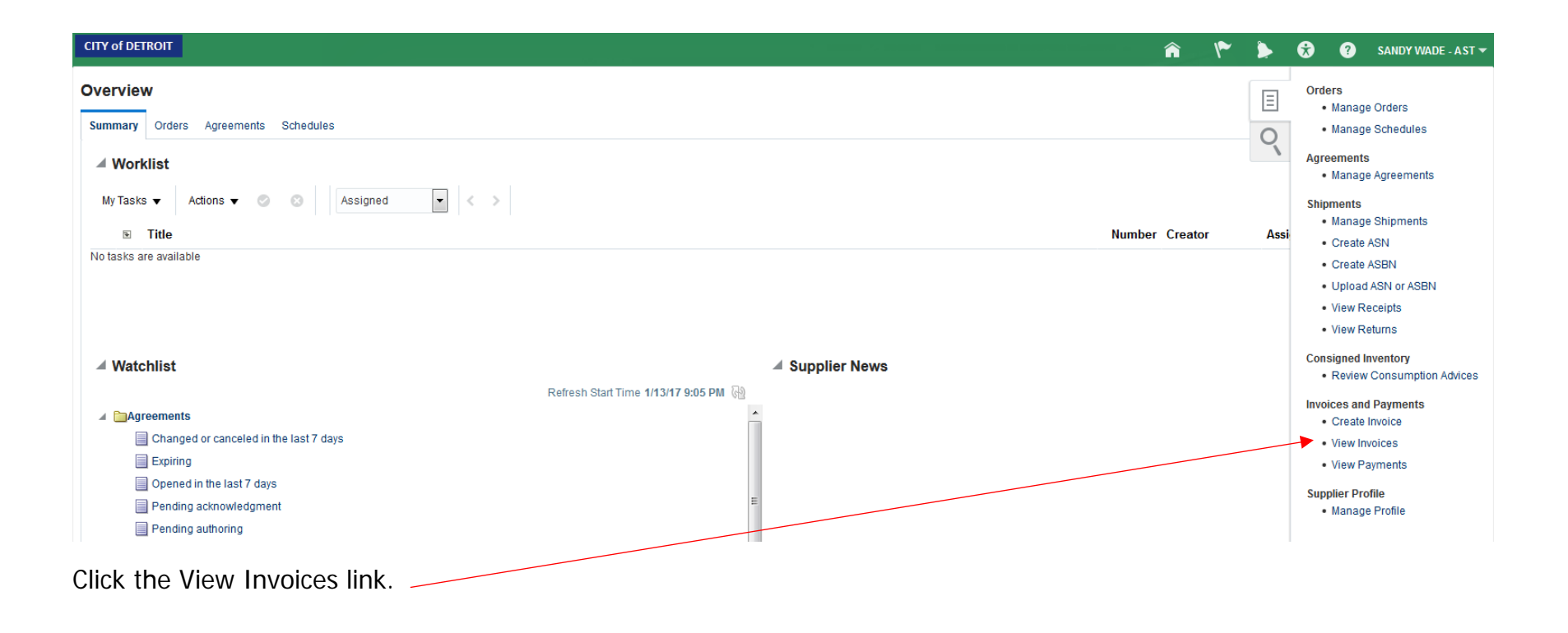

| View Invoices                      |                                 | Done                                                          |
|------------------------------------|---------------------------------|---------------------------------------------------------------|
| ✓ Search                           |                                 | Advanced Saved Search All Invoices                            |
|                                    |                                 | ** At least one is required                                   |
| ** Invoice Number                  | Consumption Adv                 | ice                                                           |
| ** Supplier                        | ▼ Invoice Sta                   | tus 🗨                                                         |
| Supplier Site                      | ▼ Paid Sta                      | <b>▼</b>                                                      |
| ** Purchase Order                  | Payment Num                     | ber                                                           |
| Search Results<br>View ▼ 第  Detach |                                 | Search Reset Save                                             |
| Invoice Invoice Date Type          | Purchase<br>Order Supplier Stee | Unpaid Invoice Invoice Payment<br>Amount Amount Status Number |
| No search conducted.               |                                 |                                                               |

View Invoices page will display. Key in the invoice number. Click the Search button.

| View Invoices                       |                            |                                               |                   | Done                                            |
|-------------------------------------|----------------------------|-----------------------------------------------|-------------------|-------------------------------------------------|
| ▲ Search                            |                            |                                               | A <u>d</u> vanced | Saved Search All Invoices                       |
|                                     |                            |                                               |                   | ** At least one is required                     |
| ** Invoice Number                   | 17181                      | Consumption Advice                            |                   |                                                 |
| ** Supplier                         |                            | ▼ Invoice Status                              | •                 |                                                 |
| Supplier Site                       |                            | ▼ Paid Status                                 | •                 |                                                 |
| ** Purchase Order                   |                            | Payment Number                                |                   |                                                 |
|                                     |                            |                                               |                   | Search Reset Save                               |
| Search Results                      |                            |                                               |                   |                                                 |
| View 🔻 📰 📄 Detach                   |                            |                                               |                   |                                                 |
| Invoice<br>Number Invoice Date Type | Purchase Supplier<br>Order | Supplier Site                                 | Unpaid<br>Amount  | Invoice Invoice Payment<br>Amount Status Number |
| 17181 10/10/16 Standard             | 3004065 APPLICATIO         | NS SOFTWARE TECHNOLOGY CORPORATION NAPERVILLE | 0.00 USD 265,680  | .00 U Approv 200855                             |

In the Search Results area, the invoice will display. Click the Invoice Number link to view details.

## Invoice: 17181

|                                               |                                      | Ducino co Unit                       | CoD PU                                           |                                          |                  | Invoid   | o Amount   | 265 600 0 |         |          |          |                          | Invoi                                                                                                    | no Tuno - Ct                                                                                                    | ondord           |                                                                                                    |
|-----------------------------------------------|--------------------------------------|--------------------------------------|--------------------------------------------------|------------------------------------------|------------------|----------|------------|-----------|---------|----------|----------|--------------------------|----------------------------------------------------------------------------------------------------|----------------------------------------------------------------------------------------------------|------------------|----------------------------------------------------------------------------------------------------|
|                                               |                                      | Dusiness Unit                        |                                                  |                                          |                  |          |            | 205,080.0 |         |          |          |                          |                                                                                                    | ce type or                                                                                                    |                  |                                                                                                    |
|                                               | Lega                                 | al Entity Name                       | APPLICATIONS SOL                                 |                                          |                  | Unpa     | id Amount  | 0.00 USD  | )       |          |          |                          | Des                                                                                                    | cription Fi                                                                                                    | N                |                                                                                                    |
|                                               | Su                                   | plier or Party                       | TECHNOLOGY CO                                    | RPORATION                                |                  | Payment  | t Currency | USD       |         |          |          |                          | Funds                                                                                                    | Status 🥑                                                                                                    | Reserved         |                                                                                                    |
|                                               |                                      | Supplier Site                        | NAPERVILLE                                       |                                          |                  |          |            |           |         |          |          |                          | Atta                                                                                                    | chment Ci                                                                                                    | ty of Detroit Ir | w #17181.pdf                                                                                                    |
|                                               |                                      | Address                              | 1755 PARK STREE<br>NAPERVILLE, IL 60             | T, STE 100,<br>563                       |                  |          |            |           |         |          |          |                          |                                                                                                    |                                                                                                    |                  |                                                                                                    |
|                                               |                                      | Invoice Date                         | 10/10/16                                         |                                          |                  |          |            |           |         |          |          |                          |                                                                                                    |                                                                                                    |                  |                                                                                                    |
|                                               |                                      |                                      |                                                  |                                          |                  |          |            |           |         |          |          |                          |                                                                                                    |                                                                                                    |                  |                                                                                                    |
| Lines F                                       | Payments                             |                                      |                                                  |                                          |                  |          |            |           |         |          |          |                          |                                                                                                    |                                                                                                    |                  |                                                                                                    |
| Items                                         |                                      |                                      |                                                  |                                          |                  |          |            |           |         |          |          |                          |                                                                                                    |                                                                                                    |                  |                                                                                                    |
| View                                          |                                      |                                      |                                                  |                                          |                  |          |            |           |         |          |          |                          |                                                                                                    |                                                                                                    |                  |                                                                                                    |
| view •                                        | Et in De                             | tach                                 |                                                  |                                          |                  |          |            |           |         |          |          |                          |                                                                                                    | 6                                                                                                    |                  |                                                                                                    |
| Line                                          | Amo                                  | ount Descrip                         | otion                                            | Budgeta                                  | tary Control     | Quantity | Unit Pric  | e UOM     |         | Purchase | Order    | Ree                      | ceipt                                                                                                    | A                                                                                                    | dvice            | Tax Determina                                                                                                    |
|                                               |                                      |                                      |                                                  | Budget Date                              | Funds Status     |          |            |           | Number  | Line     | Schedule | Number                   | Line                                                                                                    | Number                                                                                                    | Line             | Ship-to Location                                                                                                    |
| 1                                             |                                      | 0.00 Oracle C                        | Cloud Managed Ser.                               | 10/11/16                                 | Reserved         |          |            |           | 3004065 | 1        | 1        |                          |                                                                                                    |                                                                                                    |                  | CAYMC Suite 1200                                                                                                    |
| 2                                             | 265,68                               | 0.00 Oracle C                        | Cloud Managed Ser                                | 10/10/16                                 | Reserved         |          |            |           | 3004065 | 1        | 1        |                          |                                                                                                    |                                                                                                    |                  | CAYMC Suite 1200                                                                                                    |
|                                               |                                      |                                      |                                                  |                                          |                  |          |            |           |         |          |          |                          |                                                                                                    |                                                                                                    |                  |                                                                                                    |
|                                               |                                      |                                      |                                                  |                                          |                  |          |            |           |         |          |          |                          |                                                                                                    |                                                                                                    |                  | 4                                                                                                    |
| Summ                                          | ary Tax Line                         | S                                    |                                                  |                                          |                  |          |            |           |         | m        |          | Shij                     | oping an                                                                                                    | d Handli                                                                                                    | ng               | •                                                                                                    |
| Summ                                          | a <b>ry Tax Line</b><br>Tax Regime   | <b>s</b><br>Name Tax                 | x Name Tax Statı                                 | us Name Tax Ju                           | urisdiction Name | Tax Rate |            | Rat       | e       |          | Am       | Shij<br>Iount L          | o <mark>ping an</mark><br>ine Ty                                                                                   | id Handli<br>pe                                                                                                    | ng               | Amount                                                                                                    |
| Summ<br>Line<br>No tax.                       | a <b>ry Tax Line</b><br>Tax Regime   | <b>s</b><br>Name Tax                 | x Name Tax Statu                                 | us Name Tax Ju                           | urisdiction Name | Tax Rate |            | Rat       | e       |          | Am       | Ship<br>nount L<br>No si | oping an<br>ine Ty<br>hipping and                                                                                  | n <b>d Handli</b><br>T <b>pe</b><br>I handling.                                                                                                    | ng               | Amount                                                                                                    |
| Summ<br>Line<br>No tax.                       | a <b>ry Tax Line</b><br>• Tax Regime | <b>s</b><br>Name Tax                 | x Name Tax Statu                                 | us Name Tax Ju                           | urisdiction Name | Tax Rate |            | Rat       | e       |          | Am       | Ship<br>nount L<br>No st | oping an<br>ine Ty<br>hipping and                                                                                  | i <b>d Handli</b><br>pe<br>I handling.                                                                                                    | ng               | Amount                                                                                                    |
| Summ<br>Line<br>No tax.<br>Totals<br>Tax char | aary Tax Line<br>• Tax Regime        | S<br>Name Tax                        | x Name Tax Statu                                 | us Name Tax Ju                           | urisdiction Name | Tax Rate |            | Rat       | e       |          | Am       | No si                    | pping an<br>ine Ty<br>hipping and                                                                                  | <b>d Handli</b><br>pe<br>I handling.                                                                                                    | ng               | Amount                                                                                                    |
| Summ<br>Line<br>No tax.<br>Totals<br>Tax char | ary Tax Line                         | S<br>Name Tao                        | x Name Tax Statu                                 | us Name Tax Ju                           | urisdiction Name | Tax Rate |            | Rat       | e       |          | Am       | Shij<br>nount L<br>No si | pping an<br>ine Ty<br>hipping and                                                                                  | i <b>d Handli</b><br>pe<br>I handling.<br>Items                                                                                                    | ng               | 265,680.00                                                                                                    |
| Summ<br>Line<br>No tax<br>Totals              | ary Tax Line                         | S<br>Name Tax                        | x Name Tax Statu                                 | • Tax Ju                                 | urisdiction Name | Tax Rate |            | Rat       | e       |          | Am       | No st                    | pping an                                                                                                    | <b>d Handli</b><br><b>pe</b><br>I handling.<br>Items<br>Freight                                                                                                    | ng               | 265,680.00<br>0.00                                                                                                   |
| Summ<br>Line<br>No tax.<br>Totals<br>Tax char | rges summary                         | S<br>Name Tax<br>I<br>Self As        | x Name Tax Statu<br>Inclusive Tax<br>ssessed Tax | • Tax Ju<br>0.00<br>0.00                 | urisdiction Name | Tax Rate |            | Rat       | e       |          | Am       | Shij<br>No si            | pping an<br>ine Ty<br>hipping and<br>Miscell                                                                       | d Handli<br>pe<br>I handling.<br>I tems<br>Freight<br>aneous                                                                                                    | ng               | Amount<br>265,680.00<br>0.00<br>0.00                                                                                 |
| Summ<br>Line<br>No tax<br>Totals<br>Tax chai  | rges summary                         | S<br>Name Tax<br>I<br>Self As        | x Name Tax Statu<br>Inclusive Tax<br>ssessed Tax | • Tax Ju<br>0.00<br>0.00                 | urisdiction Name | Tax Rate |            | Rat       | e       | m<br>    | Am       | Shij<br>No si            | pping an<br>ine Ty<br>hipping and<br>Miscell                                                                       | d Handli<br>pe<br>Ihandling.<br>Items<br>Freight<br>aneous<br>Tax                                                                                                    | ng               | 265,680.00<br>0.00<br>0.00<br>0.00                                                                                   |
| Line<br>No tax.<br>Totals                     | rges summary                         | S<br>Name Tax<br>I<br>Self As        | x Name Tax Statu<br>Inclusive Tax<br>ssessed Tax | • Tax Ju<br>0.00<br>0.00                 | urisdiction.Name | Tax Rate |            | Rat       | e       | m<br>    | Am       | No st                    | pping an<br>ine Ty<br>hipping and<br>Miscell                                                                       | d Handli<br>pe<br>I handling.<br>I tems<br>Freight<br>aneous<br>Tax<br>Subtotal                                                                                                    | ng               | Amount<br>265,680.00<br>0.00<br>0.00<br>265,680.00                                                                   |
| Summ<br>Line<br>No tax<br>Totals              | rges summary                         | <b>S</b><br>Name Tax<br>I<br>Self As | x Name Tax Statu<br>Inclusive Tax<br>ssessed Tax | • Tax Ju<br>0.00<br>0.00                 | urisdiction Name | Tax Rate |            | Rat       | e       | 11       | Am       | Ship<br>No si            | pping an<br>ine Ty<br>hipping and<br>Miscell<br>usive Prepa                                                        | d Handli<br>pe<br>handling.<br>Items<br>Freight<br>aneous<br>Tax<br>Subtotal<br>iyments                                                                                                    | ng               | Amount<br>265,680.00<br>0.00<br>0.00<br>265,680.00<br>0.00                                                           |
| Summ<br>Line<br>No tax<br>Totals              | rges summary                         | <b>S</b><br>Name Tax<br>I<br>SelfAs  | x Name Tax Statu<br>Inclusive Tax<br>ssessed Tax | • <b>Is Name Tax Ju</b><br>0.00<br>0.00  | urisdiction Name | Tax Rate |            | Rat       | e       |          | Am       | Less Incl                | pping an<br>ine Ty<br>hipping and<br>Miscell<br>usive Prepa<br>Remaining                                           | d Handli<br>pe<br>I handling.<br>I tems<br>Freight<br>aneous<br>Tax<br>Subtotal<br>yments<br>Amount                                                                                                    | ng               | 265,680.00<br>0.00<br>0.00<br>265,680.00<br>0.00<br>265,680.00<br>0.00                                               |
| Summ<br>Line<br>No tax.<br>Totals<br>Tax chai | rges summary                         | <b>S</b><br>Name Tao<br>I<br>Self As | x Name Tax Statu                                 | • Tax Ju<br>0.00<br>0.00                 | urisdiction Name | Tax Rate |            | Rat       | e       |          | Am       | Less Incl                | pping an<br>ine Ty<br>hipping and<br>Miscell<br>susive Prepa<br>Remaining<br>Invoice J                             | d Handli<br>pe<br>Ihandling.<br>Items<br>Freight<br>aneous<br>Tax<br>Subtotal<br>syments<br>Amount                                                                                                    | ng               | Amount<br>265,680.00<br>0.00<br>0.00<br>265,680.00<br>0.00<br>265,680.00<br>0.00<br>265,680.00                       |
| Summ<br>Line<br>No tax<br>Totals<br>Tax chai  | rges summary                         | S<br>Name Tax<br>I<br>Self As        | x Name Tax Statu<br>Inclusive Tax<br>ssessed Tax | • <b>Is Name Tax Ju</b><br>0.00<br>0.00  | urisdiction Name | Tax Rate |            | Rat       | e       |          | Am       | Ship<br>No si            | pping an<br>ine Ty<br>hipping and<br>Miscell<br>usive Prepa<br>Remaining<br>Invoice /                              | d Handli<br>pe<br>handling.<br>Items<br>Freight<br>aneous<br>Tax<br>Subtotal<br>iyments<br>Amount<br>Amount<br>held Tax                                                                                                    | ng               | Amount<br>265,680.00<br>0.00<br>0.00<br>265,680.00<br>0.00<br>265,680.00<br>0.00<br>265,680.00<br>0.00               |
| Summ<br>Line<br>No tax<br>Totals<br>Tax char  | rges summary                         | S<br>Name Tax<br>I<br>SelfAs         | x Name Tax Statu<br>Inclusive Tax<br>ssessed Tax | • <b>IIS Name Tax Ju</b><br>0.00<br>0.00 | urisdiction.Name | Tax Rate |            | Rat       | e       |          | Am       | Less Evrol               | pping an<br>ine Ty<br>hipping and<br>Miscell<br>usive Prepa<br>Remaining<br>Invoice a<br>Less Withl                | d Handli<br>pe<br>I handling.<br>I tems<br>Freight<br>aneous<br>Tax<br>Subtotal<br>iyments<br>Amount<br>Amount<br>held Tax                                                                                                    | ng               | 265,680.00<br>0.00<br>0.00<br>265,680.00<br>0.00<br>265,680.00<br>0.00<br>265,680.00<br>0.00<br>265,680.00<br>0.00   |
| Summ<br>Line<br>No tax.<br>Totals<br>Tax chai | rges summary                         | S<br>Name Tax<br>I<br>Self As        | x Name Tax Statu                                 | • Tax Ju<br>0.00<br>0.00                 | urisdiction Name | Tax Rate |            | Rat       | e       |          | Am       | Less Incl                | pping an<br>ine Ty<br>hipping and<br>Miscell<br>usive Prepa<br>Remaining<br>Invoice J<br>Less Withl<br>usive Prepa | d Handling. pe Ihandling. Items Freight aneous Tax Subtotal syments Amount Amount Amount Anount Subtal Tax Subtal Tax Sub | ng               | Amount<br>265,680.00<br>0.00<br>0.00<br>265,680.00<br>0.00<br>265,680.00<br>0.00<br>265,680.00<br>0.00<br>265,680.00 |

Invoice Details page will display. The Lines tab show all PO lines matched to this invoice. Click the Payments tab to see payment details.

D<u>o</u>ne

## Invoice: 17181

| Business Unit CoD BU Invoice Amount 265,680.00 USD Invoice Opp Standard   Legal Entity Name City of Detroit Entity Unpaid Amount 0.00 USD Description FN   Supplier or Pary APPLICATIONS SOFTWARE<br>TECHNOLOGY CORPORATION Paryment Currency UBD Funds Status Reserved   Supplier or Bars NAPERVILLE<br>TAbererville Lit 60663 Attachment City of Detroit Inv#17181.pdf   Addres NAPERVILLE<br>TABERVISTREET, STE 100,<br>NAPERVILLE Lit 60663 Attachment City of Detroit Inv#17181.pdf                                                                                                    | Besines Null       CO: DU       Invoice Amount       265,680.00 USD       Invoice Type       Standard         Legal Entity Name       City of Detroit Entity       Unpaid Amount       0.00 USD       Description       FN         Supplier or Pary       APPLICATIONS SOFTWARE<br>TECHNOLOGY CORPORATION<br>Supplier Still       NAPERVILLE<br>155 PARK STREET, STE 100,<br>NAPERVILLE, IL 60553       Name       Name       Name       Reserved         Address       1755 PARK STREET, STE 100,<br>NAPERVILLE, IL 60553       TSS PARK STREET, STE 100,<br>NAPERVILLE, IL 60553       Name       Reserved       Name         Payments       Very Payment       Very Payment       Very Payment       Name       Reserved       Reserved         1       1000 Date       Anount (USD)<br>Gross       Non 114/15       Reserved       Name       Applied Amount (USD)<br>Gross       Name       Payment Legic I payment Legic I payment Legic I payment Legic I payment Legic I payment Legic I parket       Name       Applied Amount (USD)<br>For the payment I       Name       Name       Payment I payment Legic I payment Legic I payment                                                                                                    |              |                 |                      |                                        |                    |              |                |                     |                       |                      |                     |              |                                |
|----------------------------------------------------------------------------------------------------|----------------------------------------------------------------------------------------------------|--------------|-----------------|----------------------|----------------------------------------|--------------------|--------------|----------------|---------------------|-----------------------|----------------------|---------------------|--------------|--------------------------------|
| Legal Entity Name City of Detroit Entity Unpaid Amount 0.00 USD Description FIN   Supplier or Party APPLICATIONS SOFTWARE<br>TECHNOLOGY CORPORATION Payment Currency USD Funds Status Reserved   Supplier size NAPERVILLE Attachment City of Detroit Inv #17181.pdf   Address NAPERVILLE, IL 60563 Nov 1011018                                                                                                    | Legal Entity Name City of Detroit Entity Unpaid Amount 0.00 USD Description FM   Supplier or APP_LICATIONS SOFTWARE, DEVENUE Payment Currero USD Funds Status Reserved   Supplier or NPERVILLE, IL 60563 Triss PREVILE, IL 60563 Attachment 0.00 Or Detroit Inv #17181.pd   Address Triss Prevince Data 1011015 No Paid Amount Address Remitto Account   Number Payment Document Status Recorciled Payment Dat Address Remitto Account   200855 CoD Electronic Payment Negotable Ni 114/176 285,880.00 U. 1755 PARK STREET, STE 100, NAPERVILLE, IL 60563 XXXXXXXXXXXXXXXXXXXXXXXXXXXXXXXXXXXX                                                                                                    |              |                 | <b>Business Unit</b> | CoD BU                                 |                    |              | Invoice A      | mount               | 265,680.00 USD        |                      |                     | Invoice Type | Standard                       |
| Supplier or Par APPLICATIONS SOFTWARE<br>TECHNOLOGY CORPORATION Payment Currency USD Funds Status Reserved   Supplier or Par NAPERVILLE Address Treatment City of Debroit Inv #17181.pdf   Address TREATSTREET, STE 100,<br>NAPERVILLE, ILE 05653 Invoice Date 10/10/16   Payments Payments </th <th>Supplier or Par APPLICATIONS SOFTWARE<br/>TECHNOLOGY COMPORATION Payment Currency USD Payment Currency Attachment City of Detroit Inv #17181 pdf   Supplier or Par 1755 PARK STREET: STE 100,<br/>NAPERVILLE, IL 60563 101/016 Attachment City of Detroit Inv #17181 pdf      Payment Detroit Inv #17181 pdf Payment Currency Views Views Views Payment Detroit Inv #17181 pdf Payment Detroit Inv #17181 pdf Payme</th> <th></th> <th></th> <th>Legal Entity Name</th> <th>City of Detroit Entity</th> <th></th> <th></th> <th>Unpaid A</th> <th>mount</th> <th>0.00 USD</th> <th></th> <th></th> <th>Description</th> <th>FIN</th> | Supplier or Par APPLICATIONS SOFTWARE<br>TECHNOLOGY COMPORATION Payment Currency USD Payment Currency Attachment City of Detroit Inv #17181 pdf   Supplier or Par 1755 PARK STREET: STE 100,<br>NAPERVILLE, IL 60563 101/016 Attachment City of Detroit Inv #17181 pdf      Payment Detroit Inv #17181 pdf Payment Currency Views Views Views Payment Detroit Inv #17181 pdf Payment Detroit Inv #17181 pdf Payme                                                                                                    |              |                 | Legal Entity Name    | City of Detroit Entity                 |                    |              | Unpaid A       | mount               | 0.00 USD              |                      |                     | Description  | FIN                            |
| Supplier Site NAPERVILLE   Address 1755 PARK STREET, STE 100,<br>NAPERVILLE, IL 60563   Invoice Date 10110/16                                                                                                    | Supplier Site       NAPERVILLE       Attachment       Chy of Detroit Inv #17181.pd         Address       755 PARK STREET. STE 100,<br>NAPERVILLE, IL 60553       Invice bee       101018    Payments        Payments     Payment Document     Status     Reconciled     Payment Data     Paid Amount     Address     Remit-to Account         200855       CoD Electonic Payment       Negliable       No       11416       265,680.00 U.       1755 PARK STREET, STE 100, NAPERVILLE, IL 60563       000003601    Testaliments    Applied Prepayments                                                                                                    |              |                 | Supplier or Party    | APPLICATIONS SOF                       | TWARE              |              | Payment Cur    | rrency              | USD                   |                      |                     | Funds Status | Reserved                       |
| Address 1755 PARK STREET, STE 100, NAPERVILLE, IL 60563     Invoice Date 10/10/16   Payments                                                                                                    | Address       2755 PARK STREET, STE 100,<br>MAPERVILLE, IL 605033         Invoice Date       01/01/6             Payments             Vertee       Payments             Vertee       Payments             Vertee       Payment Document       Status       Reconciled       Payment Date       Paid Amount       Address       Remit-to Account             200855       CoD Electronic Payment       No       11/41/6       265,680.00 U       1/55 PARK STREET, STE 100, NAPERVILLE, IL 60563       X00003601             200855       CoD Electronic Payment       No       11/41/6       265,680.00 U       1/55 PARK STREET, STE 100, NAPERVILLE, IL 60563       X00003601           Image: The statistic of the status of the status                                                                                                    |              |                 | Supplier Site        | NAPERVILLE                             |                    |              |                |                     |                       |                      |                     | Attachment   | City of Detroit Inv #17181.pdf |
| Invoice Date 10/10/16   Payments  Payments  Number Payment Document Status Reconciled Payment Date Paid Amount Address Remit-to Account  200855 CoD Electronic Payment Negotiable No 11/4/16 265.680.00 U 1755 PARK STREET, STE 100, NAPERVILLE, IL 60563 X000X3601  200855 CoD Electronic Payment Negotiable No 11/4/16 265.680.00 U 1755 PARK STREET, STE 100, NAPERVILLE, IL 60563 X000X3601  Estallments  Amount (USD)  Purchase Applied Amount (USD)                                                                                                    | Invoice Date         10/10/16           Payments         Payments           Number         Payment Document         Status         Reconciled         Payment Document         Status         Reconciled         Payment Document         Status         Reconciled         Payment Document         Status         Remit Account         Remit Account                                                                                                    |              |                 | Address              | 1755 PARK STREET<br>NAPERVILLE, IL 609 | T, STE 100,<br>563 |              |                |                     |                       |                      |                     |              |                                |
| Lines       Payments         Payments       Payment Document       Status       Reconciled       Payment Date       Paid Amount       Address       Remit-to Account         200855       CoD Electronic Payment       Negotiable       No       11/4/16       265,680.00 U       1755 PARK STREET, STE 100, NAPERVILLE, IL 60563       XXXXX3601         Installments       Applied Prepayments         Amount (USD)       Applied Amount (USD)       Purchase       Applied Amount (USD)                                                                                                    | Number Payment     Number Payment Document Status Reconciled Payment Description     Number Payment Document Status Reconciled Payment Description     Number Payment Document Status Reconciled Payment Description     Number Payment Document Status Reconciled Payment Description     Number Payment Document Status Reconciled Payment Description     Number Payment Document Status Reconciled Payment Description     Number Payment Document Status Reconciled   Number Payment Document Status Reconciled   Number Payment Document Status Reconciled   Number Payment Document Status Reconciled   Number Payment Document Status Reconciled   Number Payment Document Applied Amount (USD)   Number Payment Document   Number Applied Amount (USD)   Number Payment Document   Number Payment Document   Number Applied Amount (USD)   Number Applied Document   Number Applied Payment                                                                                                    |              |                 | Invoice Date         | 10/10/16                               |                    |              |                |                     |                       |                      |                     |              |                                |
| Payments         Payments         Number       Payment Document       Status       Reconciled       Payment Date       Paid Amount       Address       Remit to Account         200855       CoD Electronic Payment       Negotiable       No       11/4/16       265,680.00 U       1755 PARK STREET, STE 100, NAPERVILLE, IL 60563       XXXXX3601         Istallments       Amount (USD)                                                                                                    | Payments         Payments         Number       Payment Document       Status       Reconciled       Payment Data       Address       Remit-to Account         200855       CoD Electronic Payment       Negoliable       No       11/4/16       265,680.00 U       1755 PARK STREET, STE 100, NAPERVILLE, IL 60563       X00003601         Status       Remit-to Account         Total Electronic Payment       Negoliable       No       11/4/16       265,680.00 U       1755 PARK STREET, STE 100, NAPERVILLE, IL 60563       X000003601         Total Electronic Payment       Negoliable       No       11/4/16       265,680.00 U       1755 PARK STREET, STE 100, NAPERVILLE, IL 60563       X00003601       X00003601       X000003601       X00003601       X000000                                                                                                    |              |                 |                      |                                        |                    |              |                |                     |                       |                      |                     |              |                                |
| Number       Payment Document       Status       Reconciled       Payment Date       Paid Amount       Address       Remit-to Account         200855       CoD Electronic Payment       Negotiable       No       11/4/16       265,680.00 U       1755 PARK STREET, STE 100, NAPERVILLE, IL 60563       XXXXX3601         Installments         Amount (USD)                                                                                                    | Payments         Number       Payment Decument       Status       Reconciled       Payment Decument       Address       Remit+0 Account         200855       CoD Electronic Payment       Negoliable       No       11/4/16       265,680.00 U       1755 PARK STREET, STE 100, NAPERVILLE, IL 60563       XXXXX3601         Termitering Constrained and the second and the second and the sec                                                                                                    | Lines        | s Payments      |                      |                                        |                    |              |                |                     |                       |                      |                     |              |                                |
| Number       Payment Document       Status       Reconciled       Payment Date       Paid Amount       Address       Remit-to Account         200855       CoD Electronic Payment       Negotiable       No       11/4/16       265,680.00 U       1755 PARK STREET, STE 100, NAPERVILLE, IL 60563       XXXXXX3601         Installments         Amount (USD)                                                                                                    | Number       Payment Document       Status       Recorcited       Payment Date       Paid Amount Address       Remit to Account         200855       CoD Electronic Payment       Negotiable       No       11/4/16       265,680.00 U       1755 PARK STREET, STE 100, NAPERVILLE, IL 60563       XXXXX3601         Image: Status       Status       Status       Status       Status       Status       Status       XXXXXX3601         Status       Status       Status       Status       Status       Status       Status       Status       Status       Status       Status       Status       Status       Status       Status       XXXXXXXXXXXXXXXXXXXXXXXXXXXXXXXXXXX                                                                                                    | Рау          | ments           |                      |                                        |                    |              |                |                     |                       |                      |                     |              |                                |
| 200855       CoD Electronic Payment       Negotiable       No       11/4/16       265,680.00 U       1755 PARK STREET, STE 100, NAPERVILLE, IL 60563       XXXXX3601         Installments         Amount (USD)         Purchase       Applied Amount (USD)                                                                                                    | 200855       CoD Electronic Payment       Negotiable       No       11/4/16       265,680.00 U       1755 PARK STREET, STE 100, NAPERVILLE, IL 60563       XXXXX3601         Interview of the second use of the second usecond use of the second use of the second usecond use of | 1            | Number Pa       | ayment Document      | Status                                 | Reconciled         | Payment Date | Paid Amount    | Addre               | ess                   |                      |                     |              | Remit-to Account               |
| 265,680.00 USD       Installments     Applied Prepayments       Amount (USD)     Purchase     Applied Amount (USD)                                                                                                    | Private Prepayments       Amount (USD)       Number     Amount (USD)     Amount (USD)       Gross     Unpaid       1     11/9/16     265,680.00     0.00     Electronic                                                                                                    | 2            | 200855 C        | oD Electronic Paymer | nt Negotiable                          | No                 | 11/4/16      | 265,680.00 U   | 1755 F              | PARK STREET, STE 10   | 0, NAPERVILLE, IL 60 | 0563                |              | XXXXX3601                      |
| Installments Applied Prepayments Amount (USD) Applied Amount (USD) Applied Amount (USD)                                                                                                    | Applied Prepayments       Number     Due Date     Amount (USD)     Applied Amount (USD)     Description       1     11/9/16     265,680.00     0.00     Electronic                                                                                                    |              |                 |                      |                                        |                    |              | 265,680.00 USD |                     |                       |                      |                     |              |                                |
| Amount (USD) Applied Amount (USD)                                                                                                    | Number         Amount (USD)         Payment Method         Number         Purchase<br>Order         Applied Amount (USD)         Description           1         11/9/16         265,680.00         0.00         Electronic         No applied prepayments.         No applied prepayments.         No applied prepayments.         No applied prepayments.                                                                                                    | Installments |                 |                      |                                        |                    |              | A              | Applied Prepayments |                       |                      |                     |              |                                |
| Number Due Deter Description                                                                                                    | Number     Due Date     Fayment Method     Description       Gross     Unpaid     Order     Tax     Item       1     11/9/16     265,680.00     0.00     Electronic                                                                                                    |              | Number D        | Dete                 | Amount (USD)                           | Deverse            | <b>D</b>     |                |                     | Normhan               | Purchase             | Applied Amount (USE | )            | <i></i>                        |
| Number         Due Date         Payment Method         Number         Order         Description           Gross         Unpaid         Tax         Item                                                                                                    | 1 11/9/16 265,680.00 0.0 Electronic No applied prepayments.                                                                                                    | '            | Number Due Date |                      | Gross Ur                               | paid Payment       | Method       |                |                     | Number                | Order                | Tax                 | ption        |                                |
| 1 11/9/16 265,680.00 0.00 Electronic No applied prepayments.                                                                                                    |                                                                                                    | 1            | 1 11            | 1/9/16 265           | 5,680.00                               | 0.00 Electronic    |              |                | N                   | lo applied prepayment | ts.                  |                     |              |                                |
|                                                                                                    | 265,680.00 0.00                                                                                                    |              |                 | 265                  | 5,680.00                               | 0.00               |              |                |                     |                       |                      |                     |              |                                |

D<u>o</u>ne

Invoice payment details will be displayed. Click on the Payment Number to see details of this payment.

| Payment: 200855 |                                                 |                  | Dy                      | <u>o</u> ne |
|-----------------|-------------------------------------------------|------------------|-------------------------|-------------|
| Business Unit   | CoD BU                                          | Payment Amount   | 265,680.00 USD          |             |
| Payee           | APPLICATIONS SOFTWARE TECHNOLOGY CORPORATION    | Payment Date     | 11/4/16                 |             |
| Payee Site      | NAPERVILLE                                      | Payment Type     | Payment Process Request |             |
| Address         | 1755 PARK STREET, STE 100, NAPERVILLE, IL 60563 | Remit-to Account | XXXXX3601               |             |
| Payment Status  | Negotiable                                      | Payment Document | CoD Electronic Payment  |             |
| Paid Invoices   |                                                 |                  |                         |             |

| Number | Invoice Date | Туре     | Purchase<br>Order | Receipt | Consumption<br>Advice | Paid Amount  | Invoice<br>Amount | Invoice<br>Status | Due Date | Paid<br>Status |
|--------|--------------|----------|-------------------|---------|-----------------------|--------------|-------------------|-------------------|----------|----------------|
| 17181  | 10/10/16     | Standard | 3004065           |         |                       | 265,680.00 U | 265,680.00 U      | Not required      | 11/9/16  | Fully paid     |

Specific details will be displayed. This includes invoices, amounts and paid status.

Click Done button to close page.

8